# Türk Telekom Güvenlik Güvenli Aile(Safe Family) Ürünü Kurulum Kılavuzu

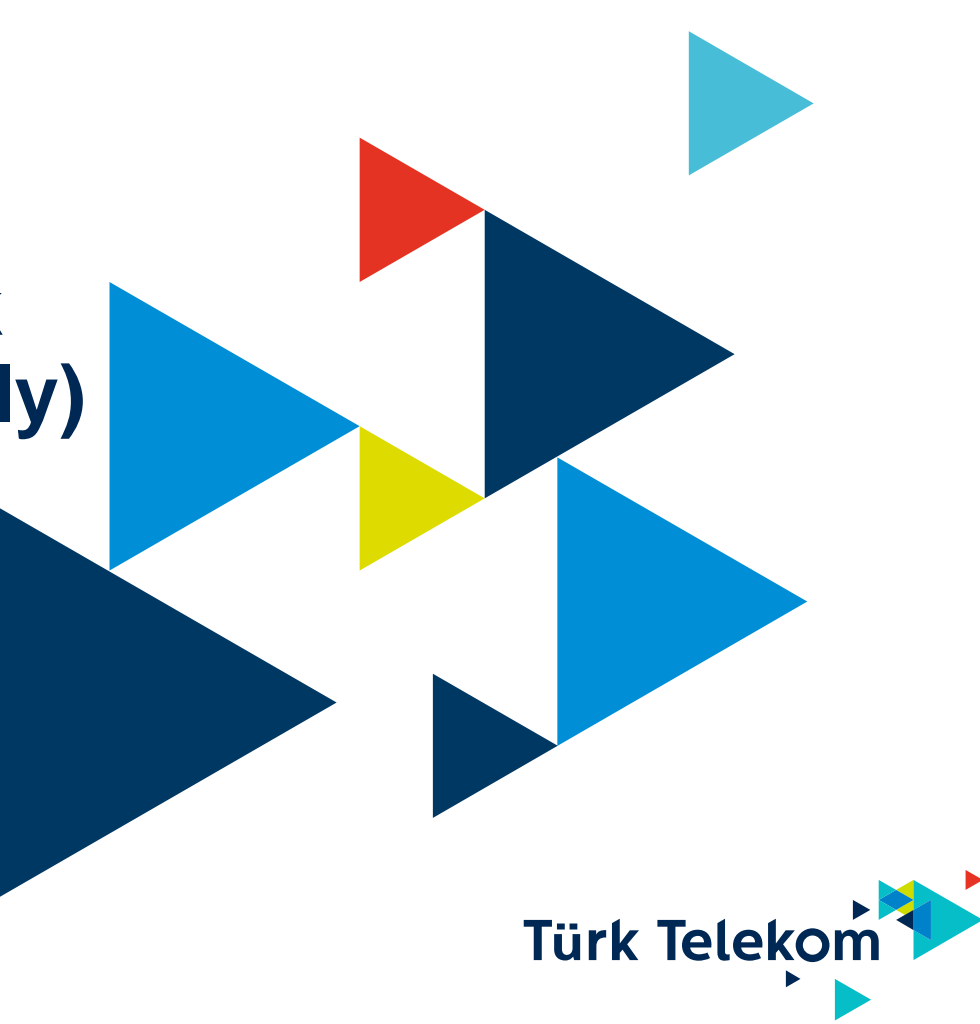

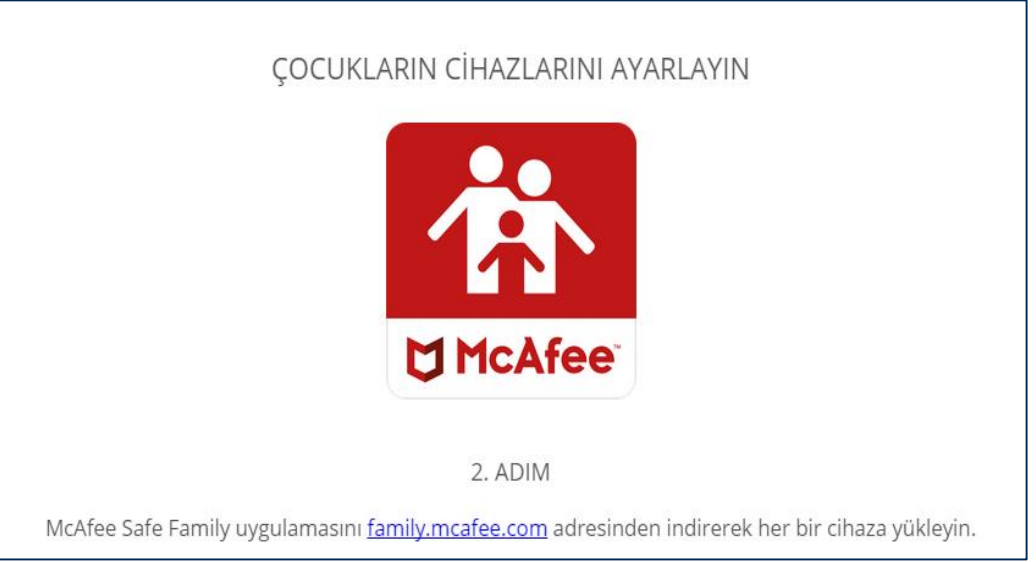

- Kurulum tamamlandıktan sonra çocukların cihazlarına Safe Family uygulamasının kurulması gerekmektedir.
- > PC için <u>http://family.mcafee.com/</u> adresin kurulum yapılabilir.
- > Android yukarıda adresten yada doğrudan Play Store'da Safe Family aratılarak kurulum yapılabilir.
- Apple Tablet ve IPHONE cihazlar için App Store'dan kurulum yapılabilir.

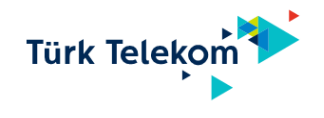

A Safe Family O O Not secure | family.mcafee.com

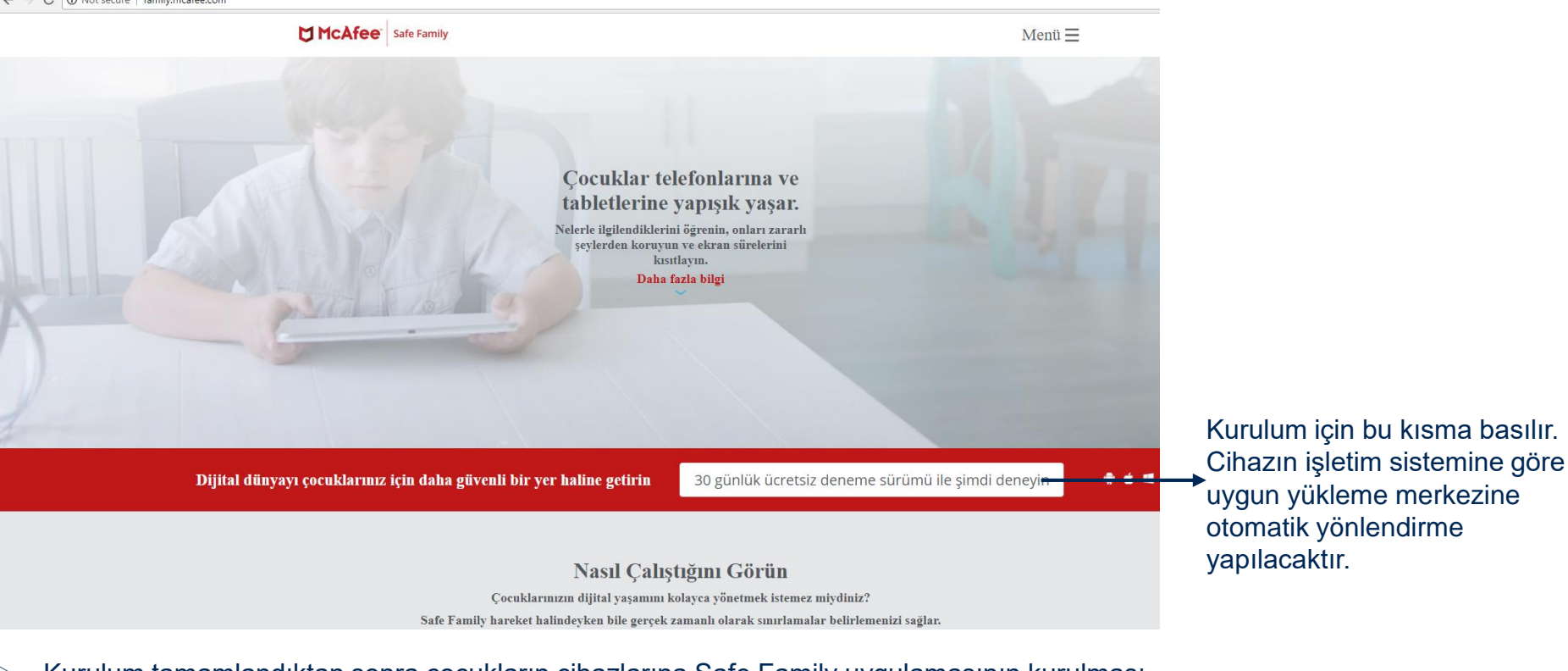

- Kurulum tamamlandıktan sonra çocukların cihazlarına Safe Family uygulamasının kurulması  $\triangleright$ gerekmektedir.
- PC için http://family.mcafee.com/ adresin kurulum yapılabilir.  $\geq$
- Android yukarıda adresten yada doğrudan Play Store'da Safe Family aratılarak kurulum yapılabilir.  $\triangleright$

Türk Telekom

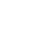

3

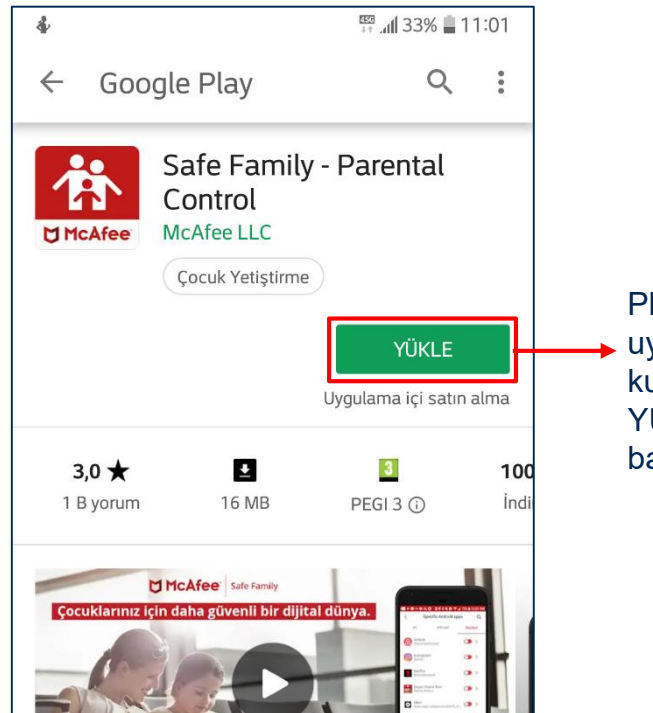

Play Store'da uygulamanın kurulumu için YÜKLE butonuna basılır.

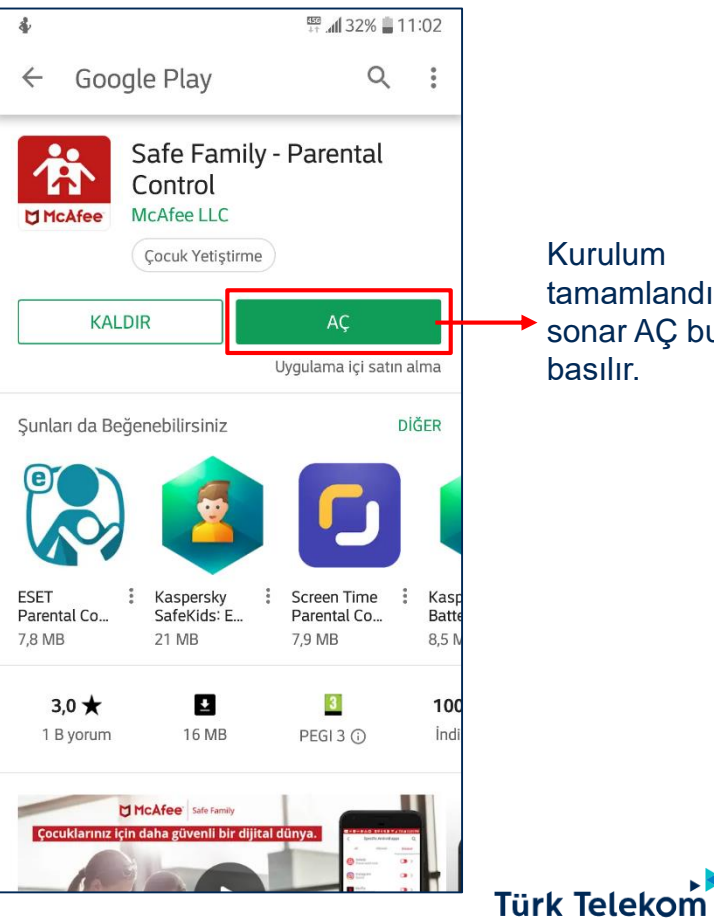

#### Kurulum tamamlandıktan sonar AÇ butonuna basılır.

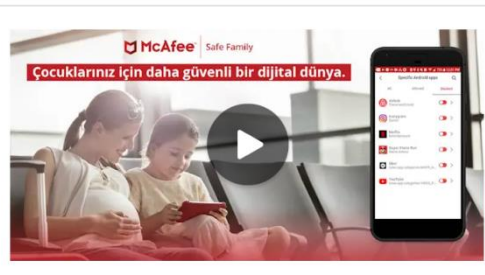

Ensure app and web safety for your kids with McAfee parental control app.

Devami

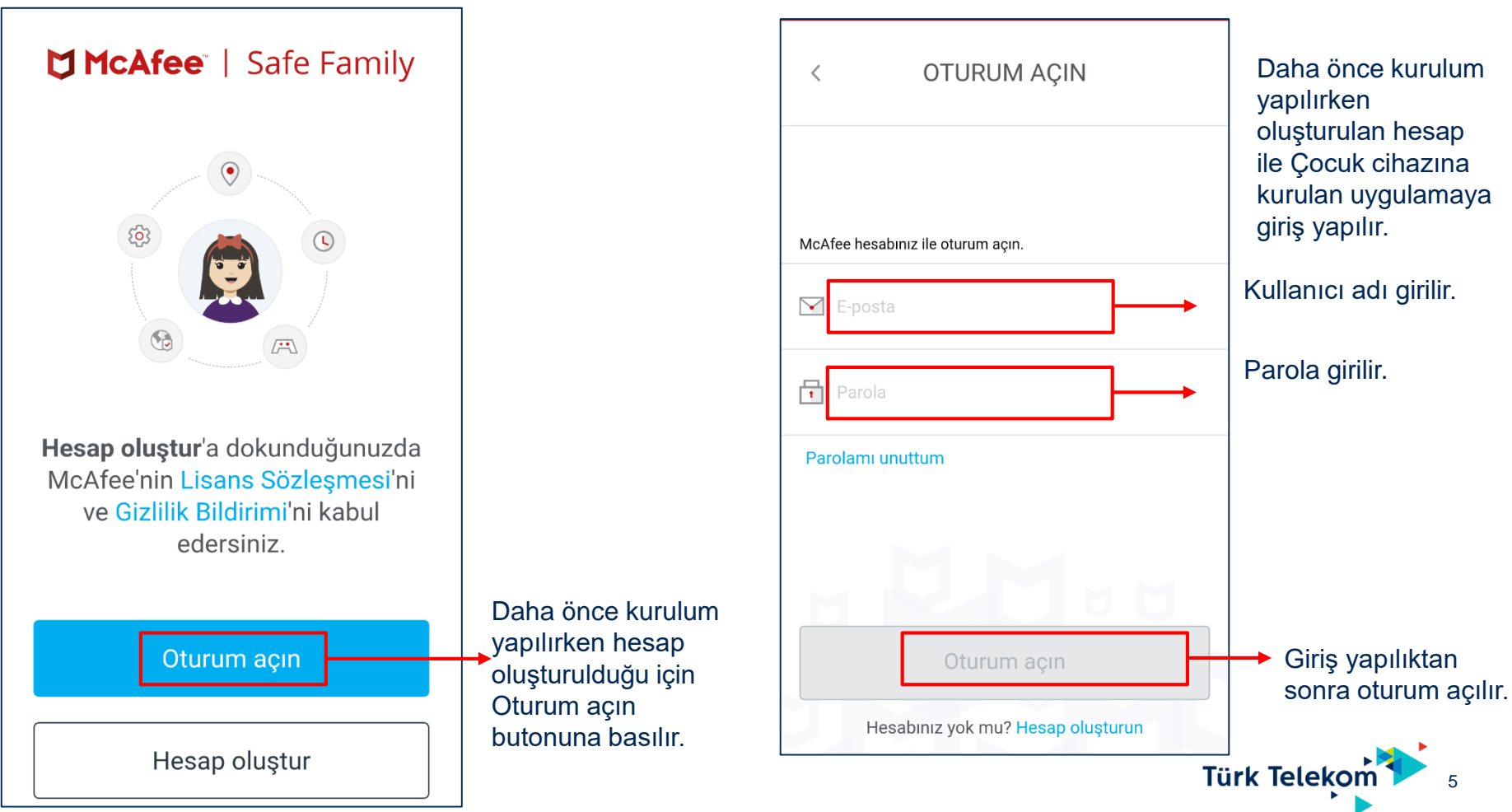

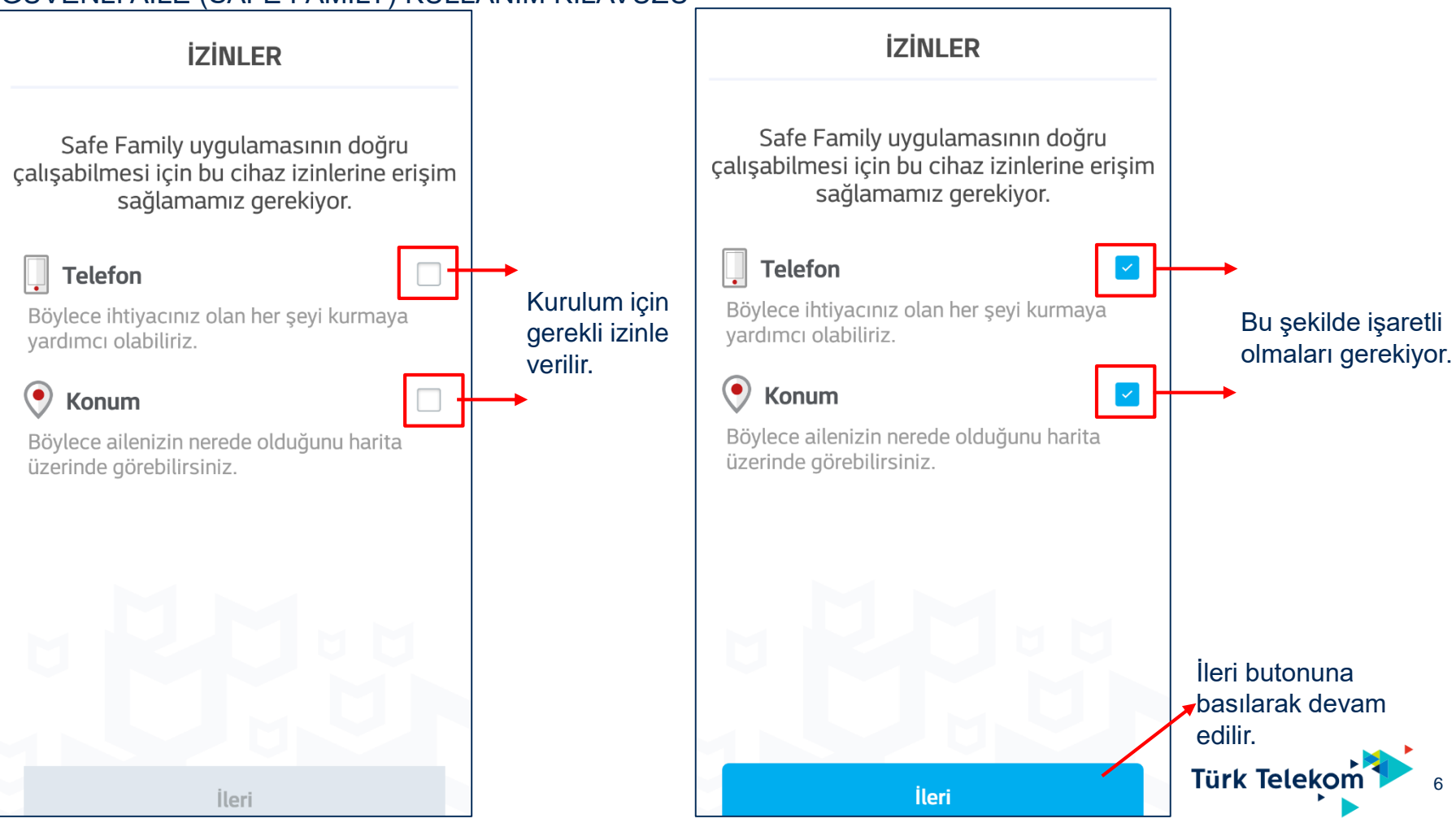

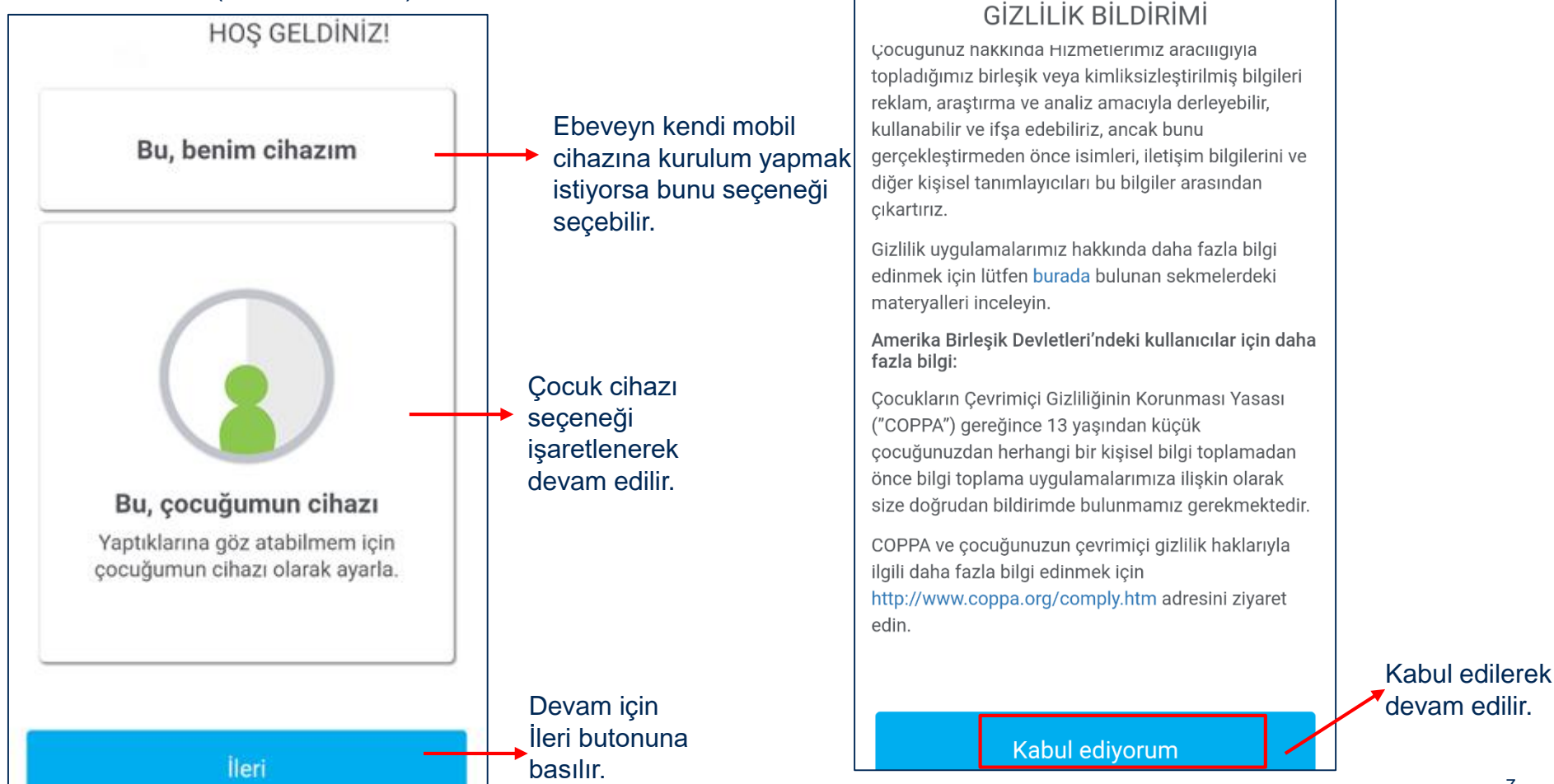

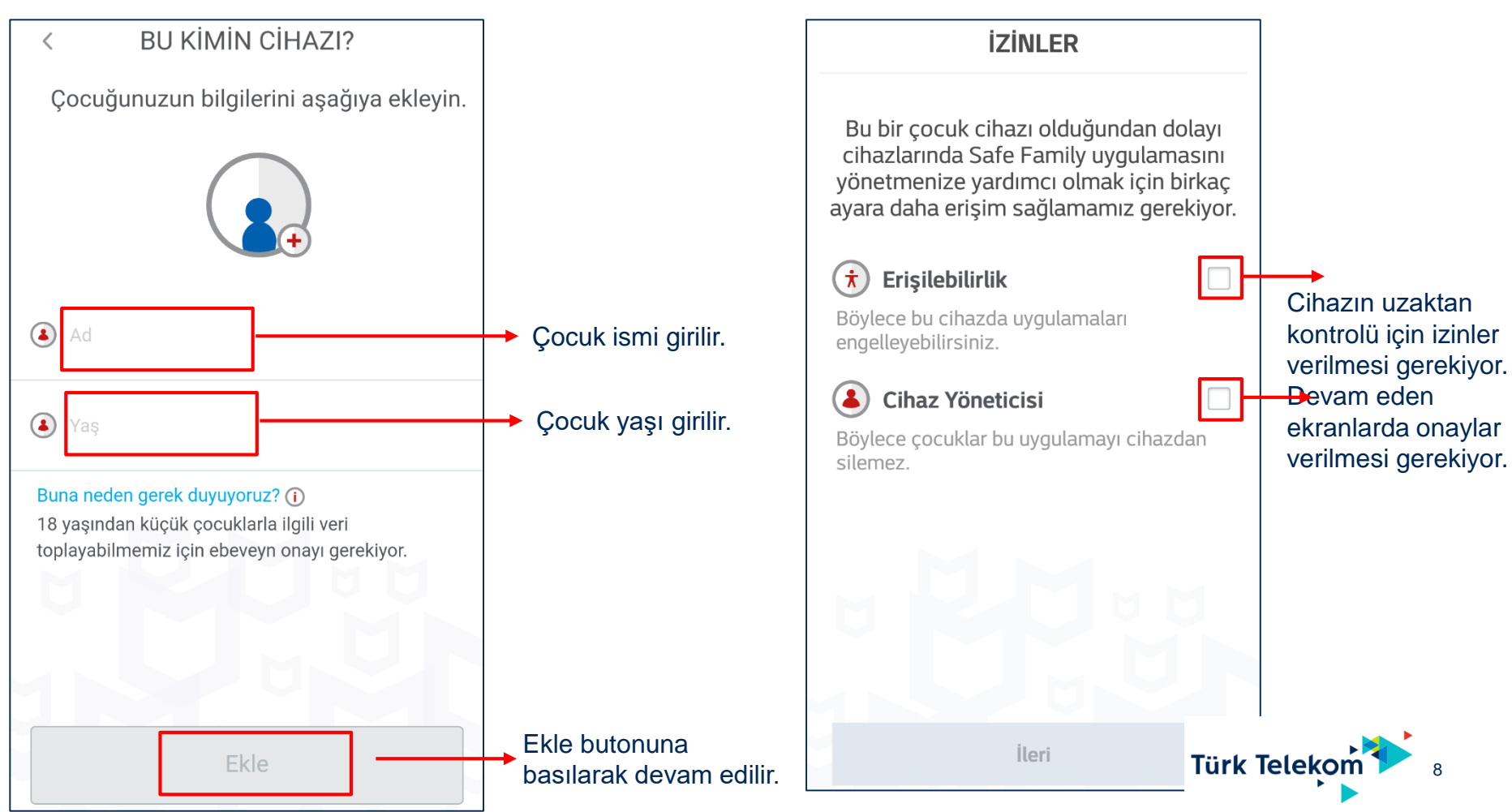

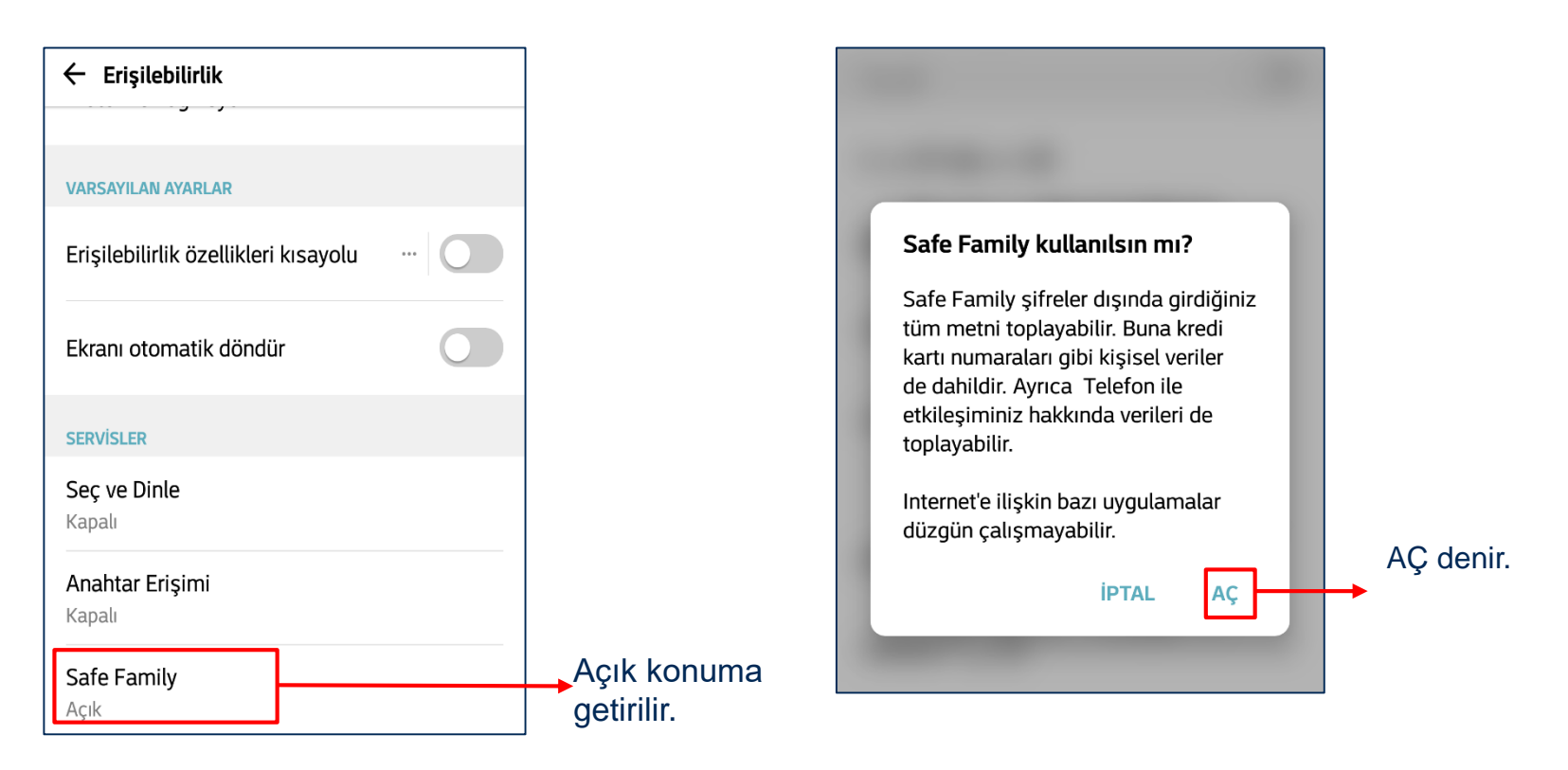

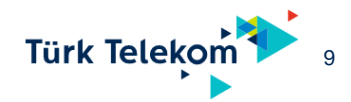

#### Cihaz yöneticisi **IZINLER** Safe Family Bu bir çocuk cihazı olduğundan dolayı cihazlarında Safe Family uygulamasını yönetmenize yardımcı olmak için birkaç Cocukların Safe Family'yi kaldırmasını önler ayara daha erişim sağlamamız gerekiyor. ve çocuklar bu ayarı kapatmaya çalışırsa ebeveyne bildirir. π Erişilebilirlik Bu yöneticinin etkinleştirilmesi, Safe Böylece bu cihazda uygulamaları Family uygulamasının şu işlemleri Son durumda iki engelleyebilirsiniz. gerçekleştirilmesine izin verecektir: kutu işaretli olması Şifre korumasında özellikleri gerekiyor. • Cihaz Yöneticisi 8 devredısı bırak Şifre korumada bazı özelliklerin kullanımını Böylece çocuklar bu uygulamayı cihazdan engelle. silemez. İleri butonuna İleri basılarak devam Etkinleştir edilir. butonuna **İPTAL ETKINLESTIR** KALDIR Türk Telekom basılır.

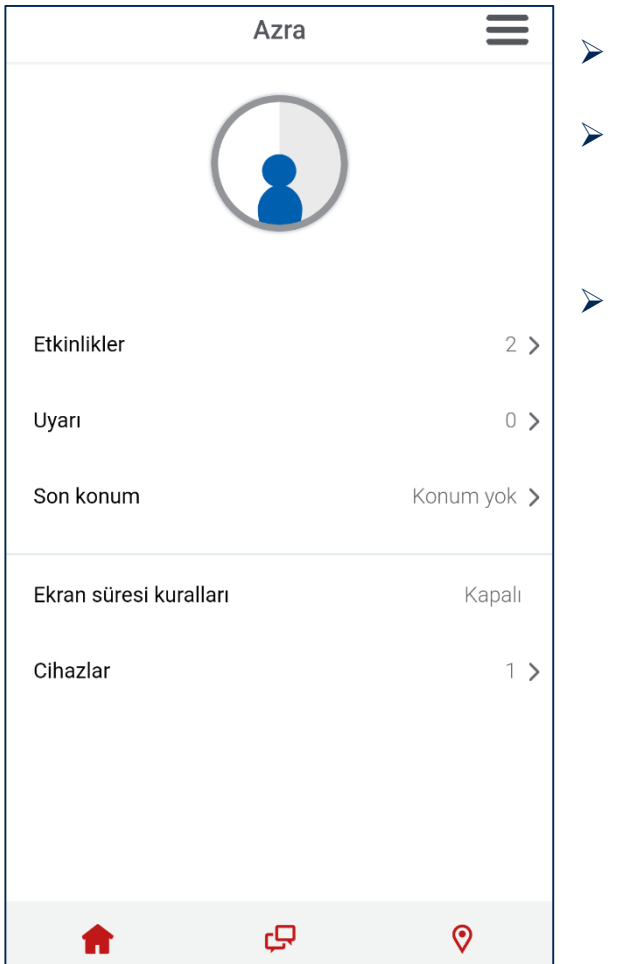

- Bu şekilde çocuk cihazı ebeveny hesabı ile eşleştirilmiş olunur.
- Yukarıdaki kurulum adımları izlenerek ebeveyn kendi mobil cihazına da kurulum yapabilir. Böylelikle mobil olarak tüm çocuklarının cihazını yönetebilir.
- Aynı şekilde istediğini kadar çocuk cihazına kurulum yapılabilir.

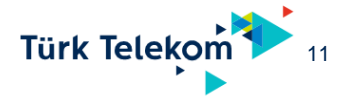

| Safe Fan                            | تنب<br>د <b>کاوہ</b>   Safe Family                                                                                                    |                                             | -                | Kurulum sonrasında ebeveyn kendi cihazında<br>eklenen çocuğuna ait cihazı görebilir.                                      |
|-------------------------------------|----------------------------------------------------------------------------------------------------|---------------------------------------------|------------------|----------------------------------------------------------------------------------------------------|
|                                     | 💼 Ana Sayfa 🧔 🧔 İstekler                                                                                                    | 🕅 Haritalar                                 | 🕕 🏷 önder test 👔 |                                                                                                    |
| 苻                                   | Safe Family uygulamasına hoş geldiniz<br>Yeni misiniz? Size bu sayfayla ilgili bilgi vermekten<br>mutluluk duyarız. Daha fazla bilgi alın. | × (                                         |                  |                                                                                                    |
| <b>Merhal</b><br>En son<br>bunlarla | <b>Da, önder test</b><br>kontrol ettiğinizden bu yana çocuklarınız<br>a uğraştı.                                                           | Etkinlikler                                 |                  | Çocuk cihazından girilen web siteleri, uygulamalar<br>konum bilgisi ve sistem ayarları bu seçenek altınd<br>→görülebilir. |
|                                     | Azra                                                                                                    | > Uyarı<br>1                                | >                | Konum kapama veya engellen uygulamalara<br>giriş denemesi, uygulama kaldırma için                                         |
|                                     | Etkinlikler Uyarılar                                                                                                    | Son konum<br>Konum yok                      | >                | uyanlar bu seçenek altından görülebilir.                                                                                  |
|                                     | Yasak bir uygulama yada                                                                                                    | Kurallar<br>9 yaş için                      | >                | Mevcut uygulama ve web sitesi kurallarının olduğu seçenek. Yeni uygulama engelleme,                                       |
|                                     | web sitesine gidildigin<br>zaman uyarı olarak<br>görülür                                                                                   | Ekran süresi kuralları<br><sub>Kapalı</sub> | >                | açma gibi değişiklikler buradan yapılabilir.                                                                              |
|                                     | gordiar.                                                                                                    | Cihazlar<br>1                               | >                | Çocuğa ait cihazlar. Aynı çocuğa birden fazla<br>→cihaz tanımlanabilir.                                                   |
|                                     |                                                                                                    |                                             |                  | Türk Telekom 12                                                                                                    |

Safe Family - 0 × Etkinlik seçeneğine girildiğinde aşağıdaki gibi detaylar görülür. McAfee | Safe Family 🖵 İstekler 0 önder test 🛛 🔒 na Sayfa Haritalar Azra için özet < Safe Family uygulamasına hoş geldiniz 伟 Yeni misiniz? Size bu sayfayla ilgili bilgi vermekten mutluluk duyarız. Daha fazla bilgi alın. 85 Ξ İzin verilen uygulamalar Engellenen uygulamalar Merhaba, önder test En son kontrol ettiğinizden bu yana çocuklarınız sletim sistemi bilgisi Etkinlik Android bunlarla uğraştı. Uygulamalar Kullanılan uygulamalar Azra için uygulama etkinliği Azra Web Ziyaret edilen web siteleri 11 1 Azra için web etkinliği Etkinlikler Uyarılar  $(\bullet)$ Konum bilgileri. Bunun için GPS ayarının açık Konumlar Azra için konum uyarıları olması gerekiyor. 503 Sistem Sistem ayarları, bilgileri Azra için sistem uyarıları

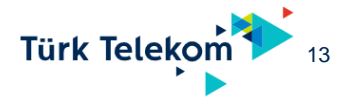

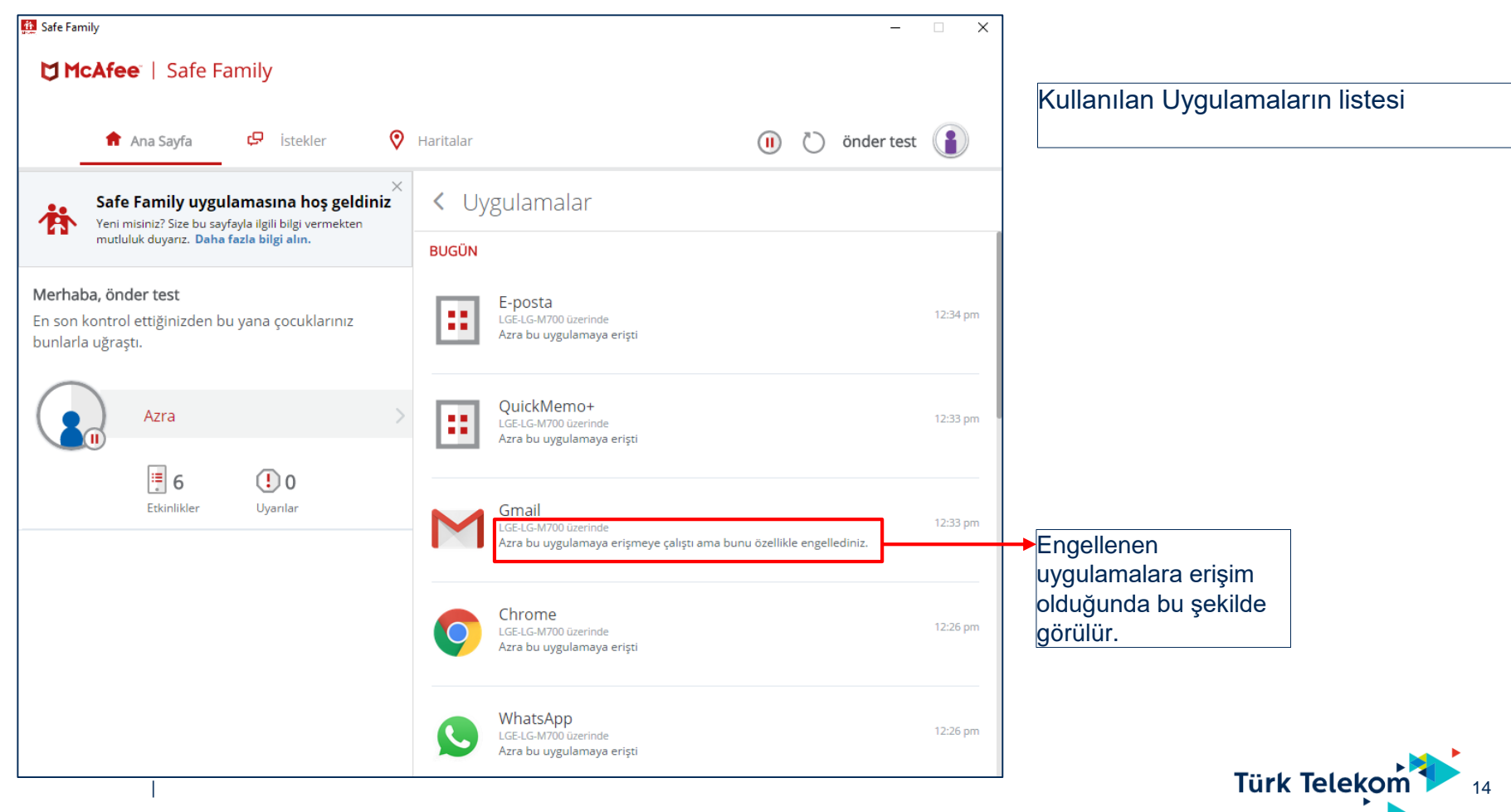

| Safe Fan                            | nily                                                                                                |                                           |                     |      |           |                                                                          |   | -          |          |
|-------------------------------------|----------------------------------------------------------------------------------------------------|-------------------------------------------|---------------------|------|-----------|--------------------------------------------------------------------------|---|------------|----------|
| QM                                  | cAfe                                                                                                | <b>e</b> "   Safe Fa                      | amily               |      |           |                                                                          |   |            |          |
|                                     | A                                                                                                   | Ana Sayfa                                 | 🗗 İstekler          | 0    | Haritalar |                                                                          | Ö | önder test |          |
| 挤                                   | X<br>Safe Family uygulamasına hoş geldiniz<br>Yeni misiniz? Size bu sayfayla ilgili bilgi vermekten |                                           |                     | < We | eb        |                                                                          |   |            |          |
|                                     | mutui                                                                                               | luk duyariz. Dana                         | razia bligi alin.   |      | BUGÜN     |                                                                          |   |            |          |
| <b>Merhal</b><br>En son<br>punlarla | <b>ba, önd</b><br>kontrol<br>a uğraş                                                                | <b>ler test</b><br>ettiğinizden bı<br>tı. | u yana çocuklarınız |      | f         | WWW.facebook.com<br>LGE-LG-M700 üzerinde<br>Azra bu siteyi ziyaret etti. |   |            | 12:39 pm |
|                                     |                                                                                                    | Azra                                      |                     | >    | f         | www.facebook.com<br>LGE-LG-M700 üzerinde<br>Azra bu siteyi ziyaret etti. |   |            | 12:38 pm |
|                                     |                                                                                                    | 5<br>Etkinlikler                          | 🚺 0<br>Uyarılar     |      |           | abc.go.com<br>LGE-LG-M700 üzerinde<br>Azra bu siteyi ziyaret etti.       |   |            | 12:38 pm |
|                                     |                                                                                                    |                                           |                     |      |           | abc.com<br>LGE-LG-M700 üzerinde<br>Azra bu siteyi ziyaret etti.          |   |            | 12:37 pm |
|                                     |                                                                                                    |                                           |                     |      | -€N       | WWW.ntv.com.tr<br>LGE-LG-M700 üzerinde<br>Azra bu siteyi ziyaret etti.   |   |            | 12:26 pm |

#### Ziyaret edilen web sitelerinin listesi.

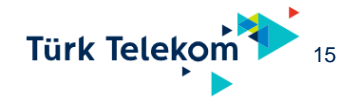

| 🚺 Safe Family                                                                                       | - 🗆 X                                                                                                    |                                    |  |  |
|----------------------------------------------------------------------------------------------------|----------------------------------------------------------------------------------------------------|------------------------------------|--|--|
| ☐ McAfee <sup>®</sup>   Safe Family                                                                 |                                                                                                    |                                    |  |  |
| 💼 Ana Sayfa 🛛 🤤 İstekler 🔗                                                                          | Haritalar 🕕 Önder test 👔                                                                                                    |                                    |  |  |
| Safe Family uygulamasına hoş geldiniz                                                               | < UYARILAR                                                                                                    | →Yasak sitelere grime yada engelli |  |  |
| mutluluk duyarız. Daha fazla bilgi alın.                                                            | BUGÜN                                                                                                    | sayfasında görülelebilir.          |  |  |
| <b>Merhaba, önder test</b><br>En son kontrol ettiğinizden bu yana çocuklarınız<br>bunlarla uğraştı. | Azra Konumu kapattı<br>LGE-LG-M700 üzerinde<br>bu nedenle sanal harita ve konum bildirimi özellikleri çalışmayacak. Ayarlarına girin ve<br>Konum'u açın                                                            |                                    |  |  |
| Azra >                                                                                              | Gmail<br>LGE-LG-M700 üzerinde<br>Azra bu uygulamaya erişmeye çalıştı ama bunu özellikle engellediniz.                                                                                                    |                                    |  |  |
| Etkinlikler Uyarılar                                                                                | Cihaz Yöneticisi kapalı.<br>LGE-LG-M700 üzerinde<br>Azra adlı kullanıcının Android cihazındaki Kaldırma Koruması'nı kapattığını ve Safe Family<br>uygulamasını istediği zaman kaldırabileceğini bildirmek istedik. |                                    |  |  |
|                                                                                                    | Azra Konumu kapattı<br>LGE-LG-M700 üzerinde<br>bu nedenle sanal harita ve konum bildirimi özellikleri çalışmayacak. Ayarlarına girin ve<br>Konum'u açın                                                            |                                    |  |  |

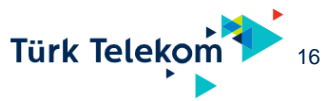

Ekran Süresi ayarlama

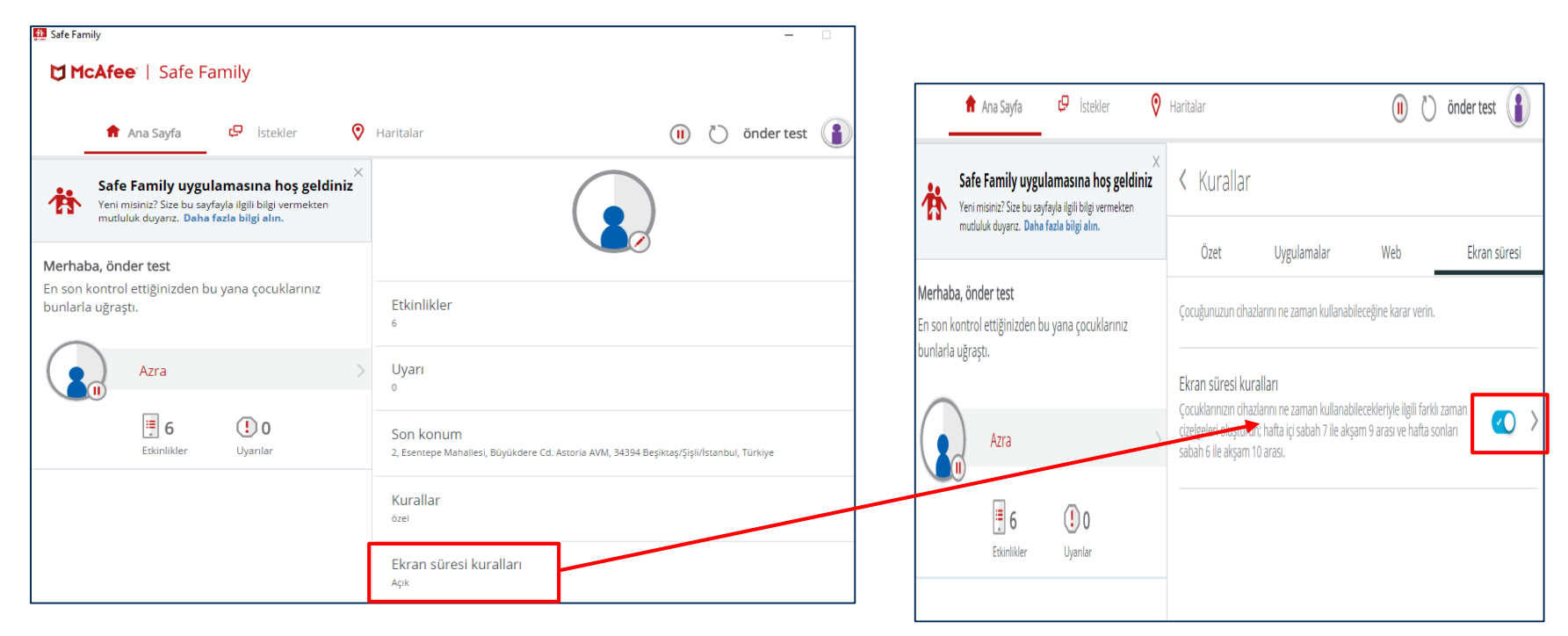

Belli saatler arasında çocuk cihazının kullanılması isteniyorsa bu kısımdan özellik aktif edilir ve zaman aralığı belirlenebilir.

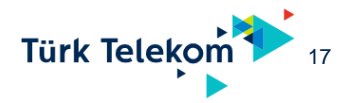

### UYARI MESAJI ve İSTEK GÖNDERME

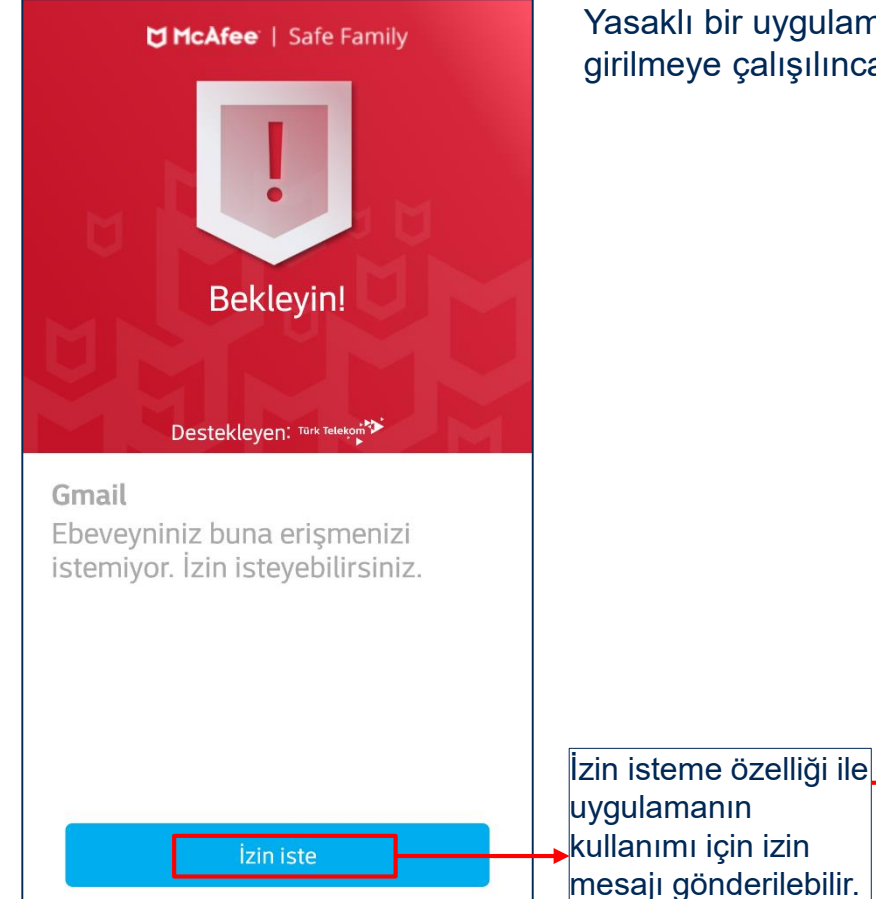

Yasaklı bir uygulama kullanıldığında veya yasaklı bir web sitesine girilmeye çalışılınca çocuğa yandaki gibi bir uyarı sayfası gösterilir.

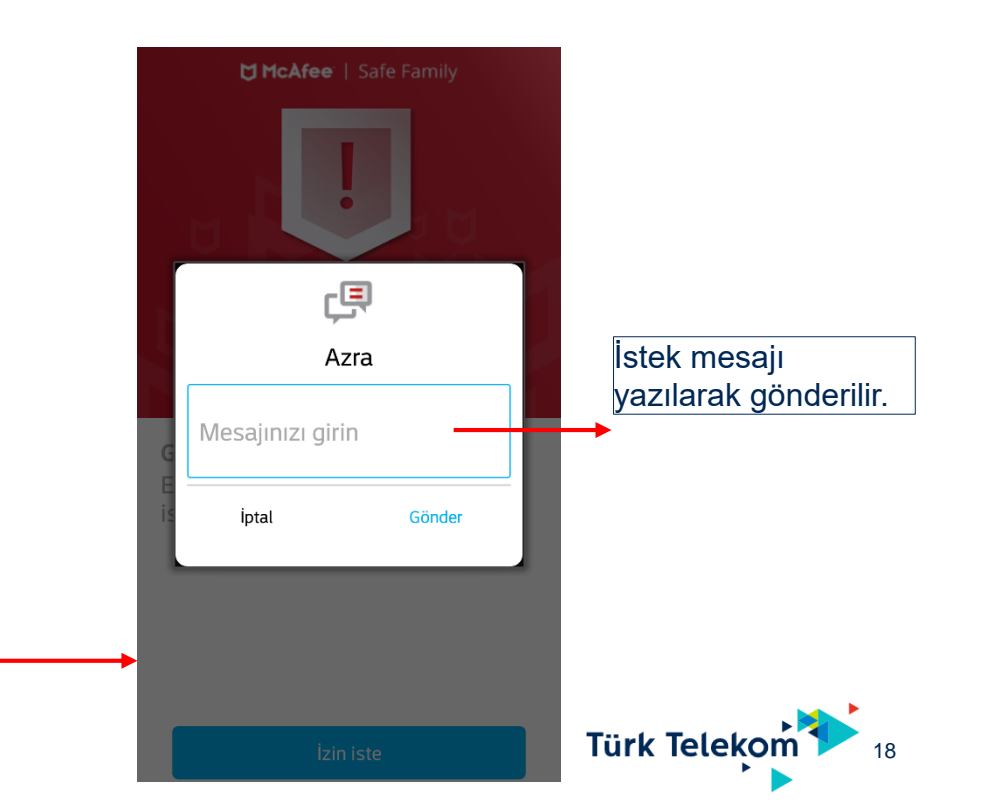

### > UYARI MESAJI ve İSTEK GÖNDERME

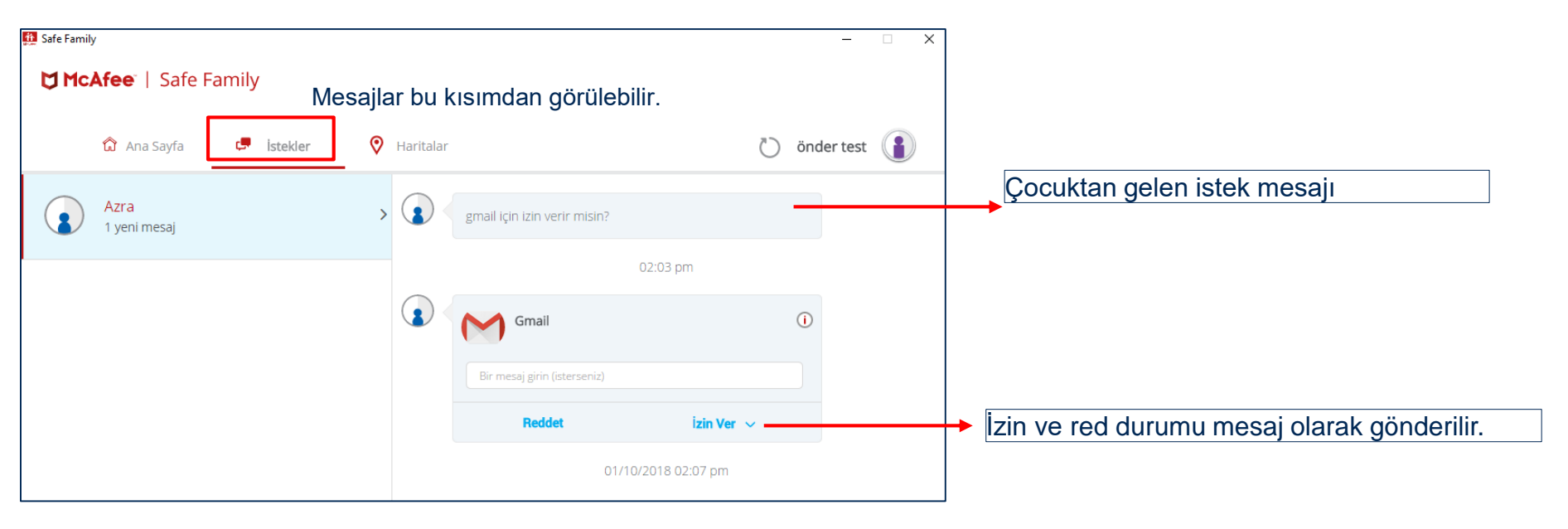

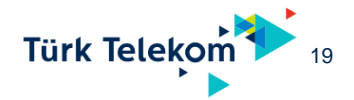

#### Kural Tanımlama

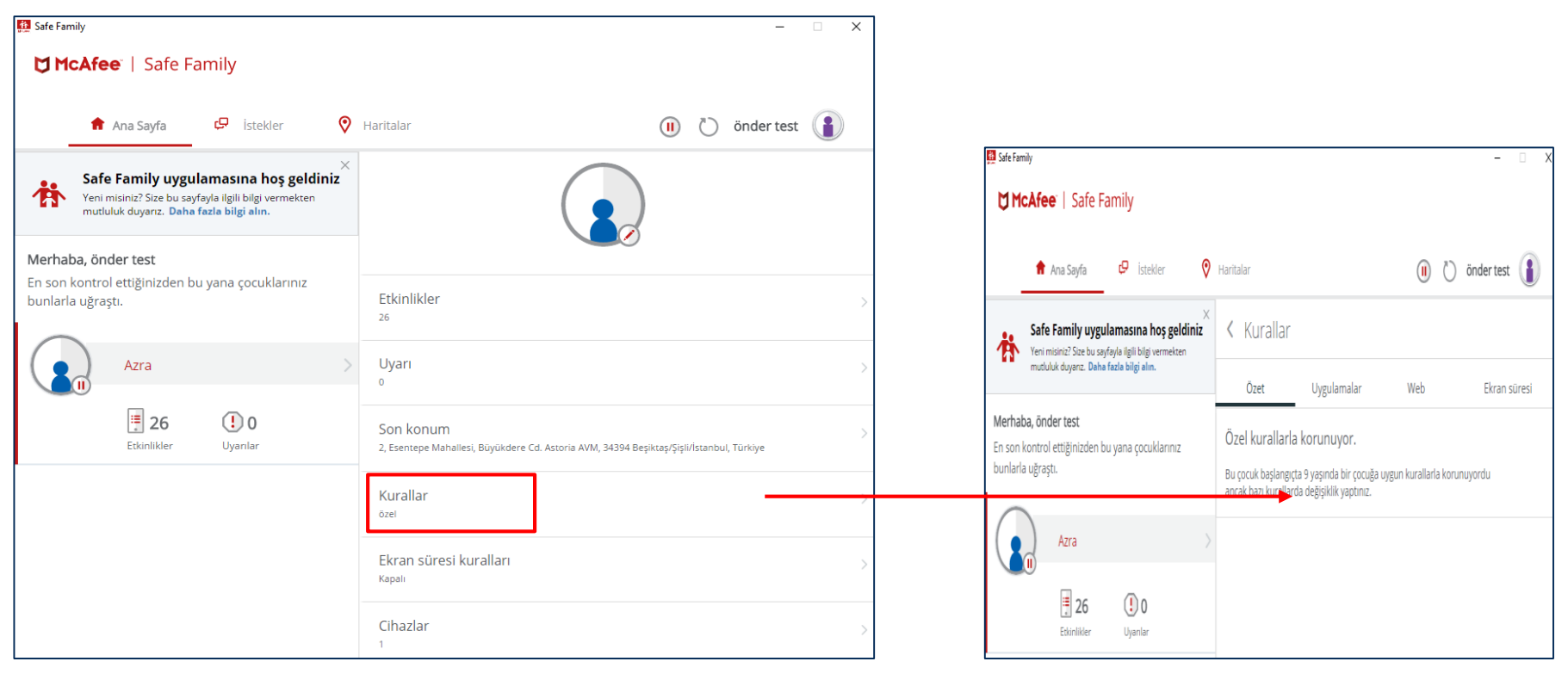

Çoğun yaşına göre varsayılan uygulama ve web ayarlarına özel tanım yapmak için Kurallar menüsünün altında ayarlar kullanılabilir.

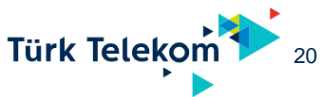

#### Kural Tanımlama

| 🚹 Safe Family                                       |                                            |                                                            |                                                                                                    |                                                                                                    | - 🗆 X        |  |  |
|-----------------------------------------------------|--------------------------------------------|------------------------------------------------------------|----------------------------------------------------------------------------------------------------|----------------------------------------------------------------------------------------------------|--------------|--|--|
| 🕁 McAfe                                             | ee   Safe Fa                               | amily                                                      |                                                                                                    |                                                                                                    |              |  |  |
| <b>A</b>                                            | Ana Sayfa                                  | <section-header> İstekler</section-header>                 | የ Haritalar                                                                                                    | ()                                                                                                    | önder test 👔 |  |  |
| Saf                                                 | fe Family uygu                             | <b>lamasına hoş geldin</b><br>fayla ilgili bilgi vermekten | iz × Kurallar                                                                                                    |                                                                                                    |              |  |  |
| <b>Merhaba, ör</b><br>En son kontr<br>bunlarla uğra | onder test<br>rol ettiğinizden b<br>raştı. | u yana çocuklarınız                                        | Özet Uygulama<br>Uygulama kuralları<br>Çocuğunuzun hangi uygulamalara e                                                                                                    | Özet Uygulamalar Web Ekran sür<br>Uygulama kuralları<br>Çocuğunuzun hangi uygulamalara erişebileceğine karar verin. |              |  |  |
|                                                     | Azra                                       | 0<br>Uyarılar                                              | Android cihazının kurallarını değişi<br>Çocuğunuzun hangi uygulamalara e<br>Azra tarafından kullanılan 1 Androic<br>Apple cihazının kurallarını değiştir<br>Çocuğunuzun hangi uygulamalara e<br>Bağlı cihaz yok | ir<br>rişebileceğine karar verin.<br>I cihaz Safe Family ile bağlantılı<br>rişebileceğine karar verin.              | Cihazi bağla |  |  |
|                                                     |                                            |                                                            | Bağı cınaz yok<br>Windows cihazının kurallarını değiştir<br>Çocuğunuzun hangi uygulamalara erişebileceğine karar verin.<br>Bağlı cihazı bağla                                                                   |                                                                                                    |              |  |  |

> Uygulama türlerine göre veya belli özel uygulamalar erişim yönetilebilir.

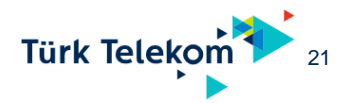

#### Kural Tanımlama

| <b>^</b>                                                                                      | Ana Sayfa                                     | 🖓 İstekler 🔇                                      | Haritalar |                                      |              | ) 🖒 önder test 👔 |   | <b>D</b> I     | IcAfee <sup>:</sup>   Safe F                                  | amily                                                |       |                                       |                         |
|-----------------------------------------------------------------------------------------------|-----------------------------------------------|---------------------------------------------------|-----------|--------------------------------------|--------------|------------------|---|----------------|---------------------------------------------------------------|------------------------------------------------------|-------|---------------------------------------|-------------------------|
| Safe Family uygulamasına hoş geldini<br>Yeni misiniz? Size bu sayfayla ilgili bilgi vermekten |                                               | Masına hoş geldiniz<br>yla ilgili bilgi vermekten | < E       | Belirli Android uyg                  | gulamaları   |                  | 0 |                | 🏦 Ana Sayfa                                                   | <section-header> istekler</section-header>           | 0     | Haritalar                             | 🕕 🏷 önder test 👔        |
| muu                                                                                           |                                               | zia biigi aim.                                    |           | Tümü                                 | İzin verildi | Engellendi       |   | 槽              | Safe Family uyg                                               | ulamasına hoş gele<br>ayfayla ilgili bilgi vermekter | liniz | < Android uygulama türleri            |                         |
| Merhaba, ön<br>En son kontro<br>bunlarla uğra                                                 | <b>der test</b><br>ol ettiğinizden bu<br>ştı. | yana çocuklarınız                                 | ::        | Alarm&Saat<br>Bilinmiyor             |              |                  | > | Merh           | aba, önder test                                               | a fazia diigi alin.                                  |       | Uygulama Duvar Kağıdı<br>İzin verildi | <                       |
|                                                                                               | Azra                                          |                                                   |           | AnkiDroid Bilgi Kartlar              | n            | <b>~</b>         | > | En so<br>bunla | on kontrol ettiğinizden bu yana çocuklarınız<br>arla uğraştı. |                                                      |       | Uygulama Araçlar<br>İzin verildi      |                         |
|                                                                                               | <b>=</b> 6                                    | 6 (1)0                                            | ::        | BBC Learning English                 |              | <b>~</b>         | > |                | Azra                                                          |                                                      | >     | Arcade<br>İzin verildi                | < O >                   |
|                                                                                               | Etkinlikler                                   | Uyarılar                                          | ٩         | BonusFlaş – Kart / Kar<br>Finans     | mpanyalar    |                  | > |                | Etkinlikler                                                   | Uyanlar (I)                                          |       | Kitaplar ve Referans<br>İzin verildi  | $\langle \circ \rangle$ |
|                                                                                               |                                               |                                                   | 5         | <b>Click Counter Free</b><br>Araçlar |              |                  | > |                |                                                               |                                                      |       | Zeka Oyunları<br>İzin verildi         | <b>~</b> >              |
|                                                                                               |                                               |                                                   | ∞         | Coursera: Online cour<br>Eğitim      | rses         |                  | > |                |                                                               |                                                      |       | <b>İş</b><br>İzin verildi             | < 🗅                     |

> Uygulama türlerine göre veya belli özel uygulamalar erişim yönetilebilir.

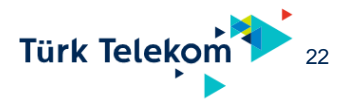

- Çocuk cihazında Safe Family Uygulamasını Kaldırma
- Uygulama yönetici hakları ile çalıştığı için çocuk tarafından hiç bir şekilde kaldırılamaz.
- Ancak Ebeveyn tarafından kaldırılabilir.
- Çocuğa ait cihaza ebeveyn hesabı ile giriş yapılır.

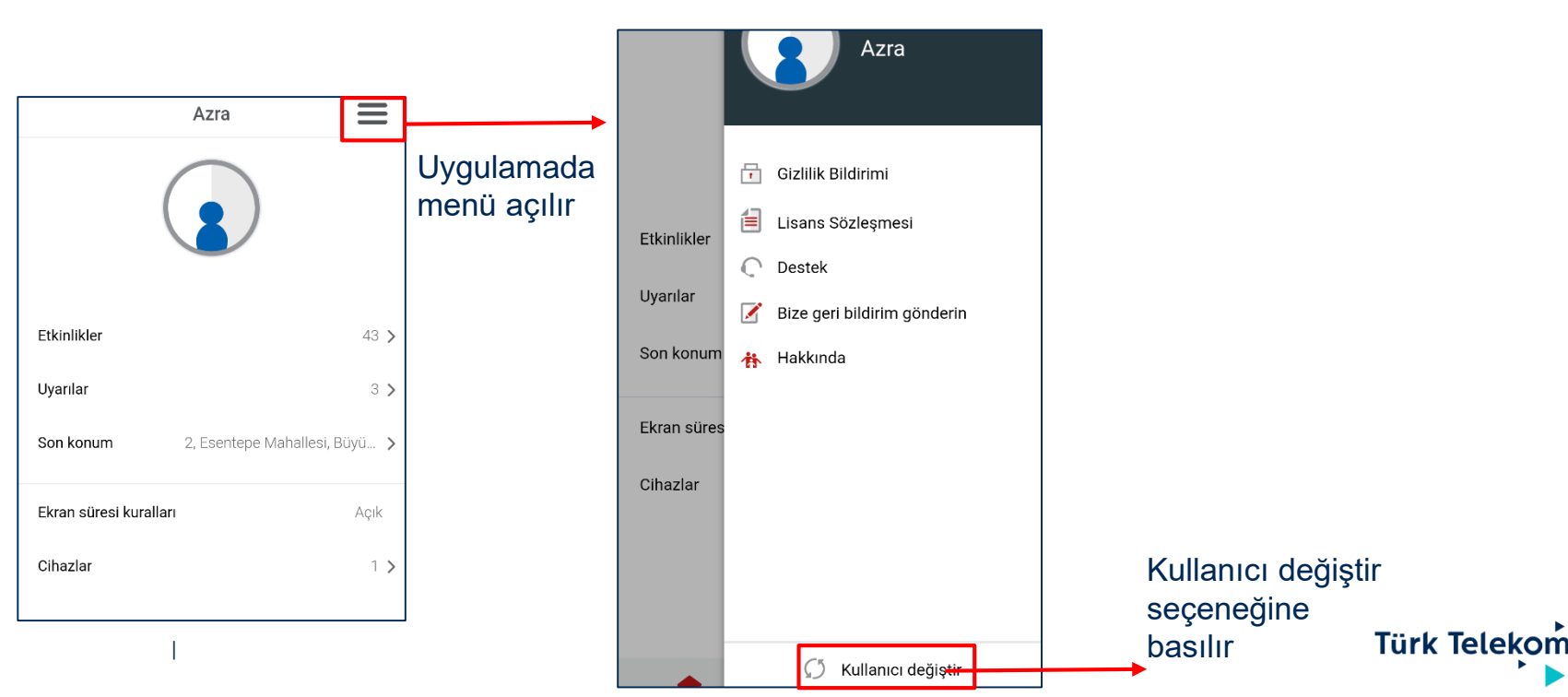

GÜVENLİ AİLE (SAFE FAMILY) KULLANIM KILAVUZU

Çocuk cihazında Safe Family Uygulamasını Kaldırma

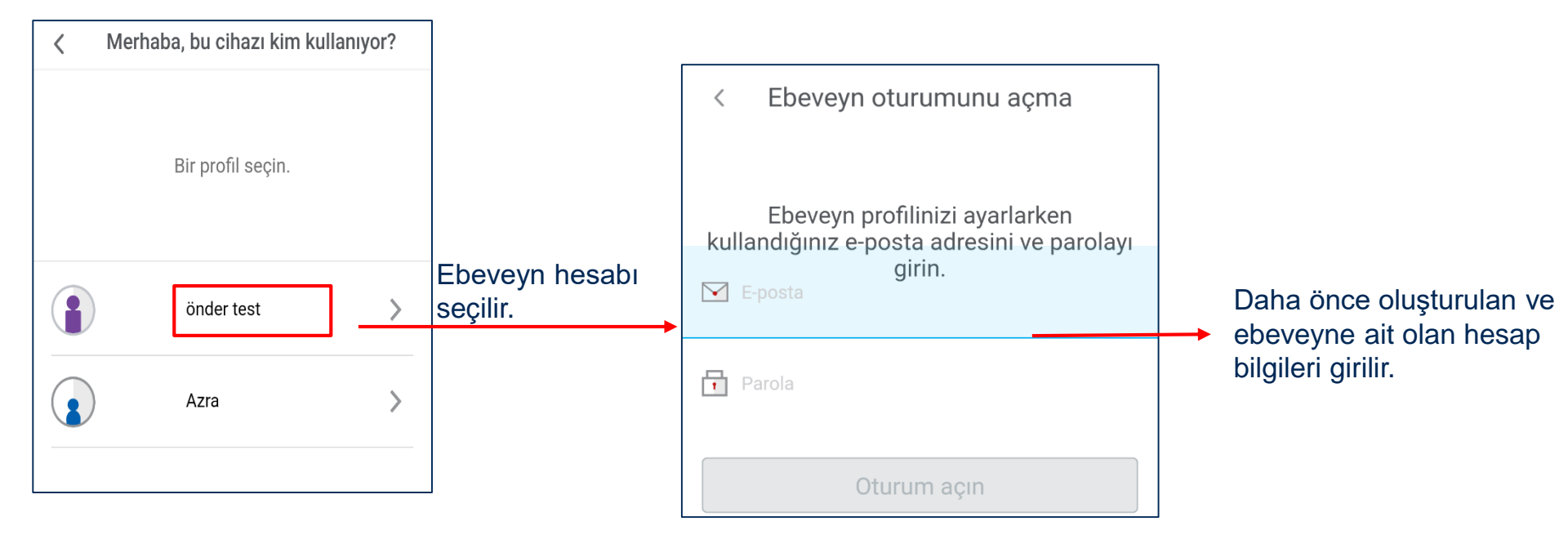

• Giriş yapıldıktan sonar Android üzerinde standart prosedürde uygulama kaldırılabilir.

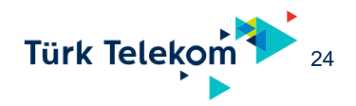